# Pas à Pas—Comprendre l'application de votre commune

### Première étape : SCAN du QR code de l'application

Une fois le QR code scanné, vous serez redirigé vers votre application APPSTORE (iOS) ou PLAYSTORE et vous pourrez **télécharger** l'application.

## Deuxième étape : Une fois l'application téléchargée, à partir de la page d'accueil, appuyez sur l'icone du menu. Vous pourrez :\_\_\_\_\_

## 1. Activer les notifications :

Dans le menu, appuyez sur « préférences »

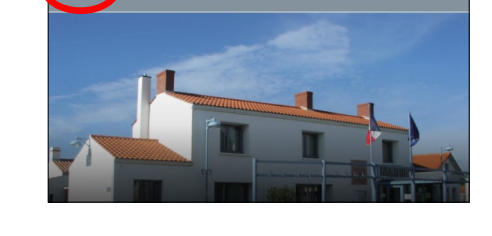

Tout recevoir Parents d'élèves

Conseil municipa

| ••• | PREFERENCES |  |
|-----|-------------|--|
|     |             |  |

Sur cette page vous pourrez choisir l'option qui vous convient :
« Tout recevoir », « parents d'élèves », « Conseil Municipal »,
« Bibliothèque ».

#### 2. Partager les actualités de votre commune :

Rendez-vous dans l'onglet « à la une »

Dans cette onglet, vous retrouverez l'ensemble du fil d'actualité de la commune.

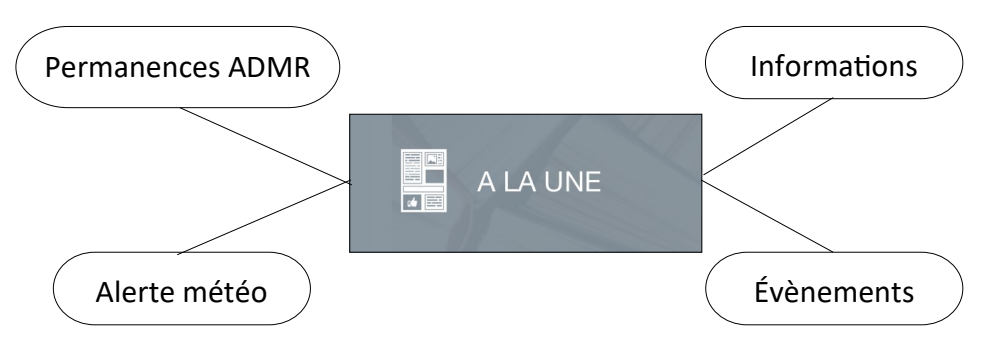

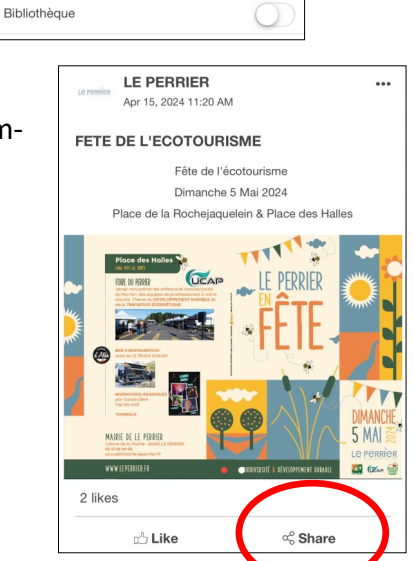

Paramétrer mes notifications les informations importantes de v

grâce aux notifications

 Pour partager la ou les informations, appuyez sur « share ». De cette façon, vous pourrez envoyer un lien à la personne de votre, choix via SMS, les réseaux sociaux, mail, etc.

#### 3. Signaler un problème

Sur la page d'accueil de votre application, vous retrouverez un **onglet** « **signaler** », qui vous permettra d'informer la mairie d'un problème, que vous aurez constaté, de différentes natures.

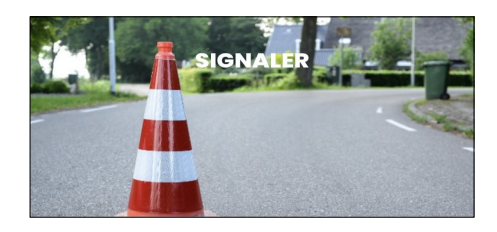

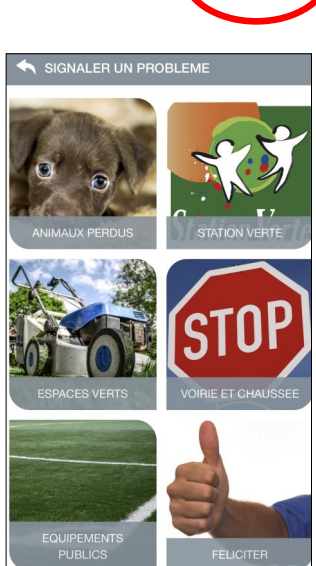

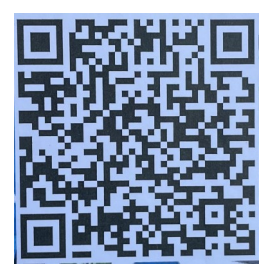